# Using CHIRP or Other Software

chirp

0

chirp, chirp

0

Programming Your Radio By Larry – N7RGW 23 March 2019

### Where to begin

- After receiving a new radio, there is a need to put your favorites frequencies into memory.
- You open up the manual and begin to read.
  - New acronyms that are unexplained
  - Cryptic method of how to store memories
  - Some manuals are written in "Chinglish"
  - You get one frequency in memory and then realize that you have 100 more to go.
- There has to be a better way!

### What is needed

We can program the memory by using a computer

- You need the following:
  - A radio
  - A computer
  - A list of frequencies:
    - 1. <u>http://www.idahoerc.org/private/index.html?CFID=3199678&CFTOKEN=80242340</u>
    - 2. Login
    - 3. Select Resources
    - 4. Select Frequency Database
  - A cable potential problem!
  - Software compatible with your computer and radio

## Problem discovered: (cable)

- Prolific IC chip
  - A company named "Prolific" created a wonderful chip interface that would work between the USB port and translate the signal to the appropriate use.
  - A driver needed to be added to the operating system.
- Then someone started to clone the IC chip.
  - As a result, many cables will not work with the Prolific Driver, which is needed for proper operation.
  - The cable is identified by the computer as a "Prolific" cable.
  - Even cables purchased from reputable dealers may have problems.
- Search the web and locate and try different drivers in order to find the appropriate one.

### Check for USB Port to Locate Port

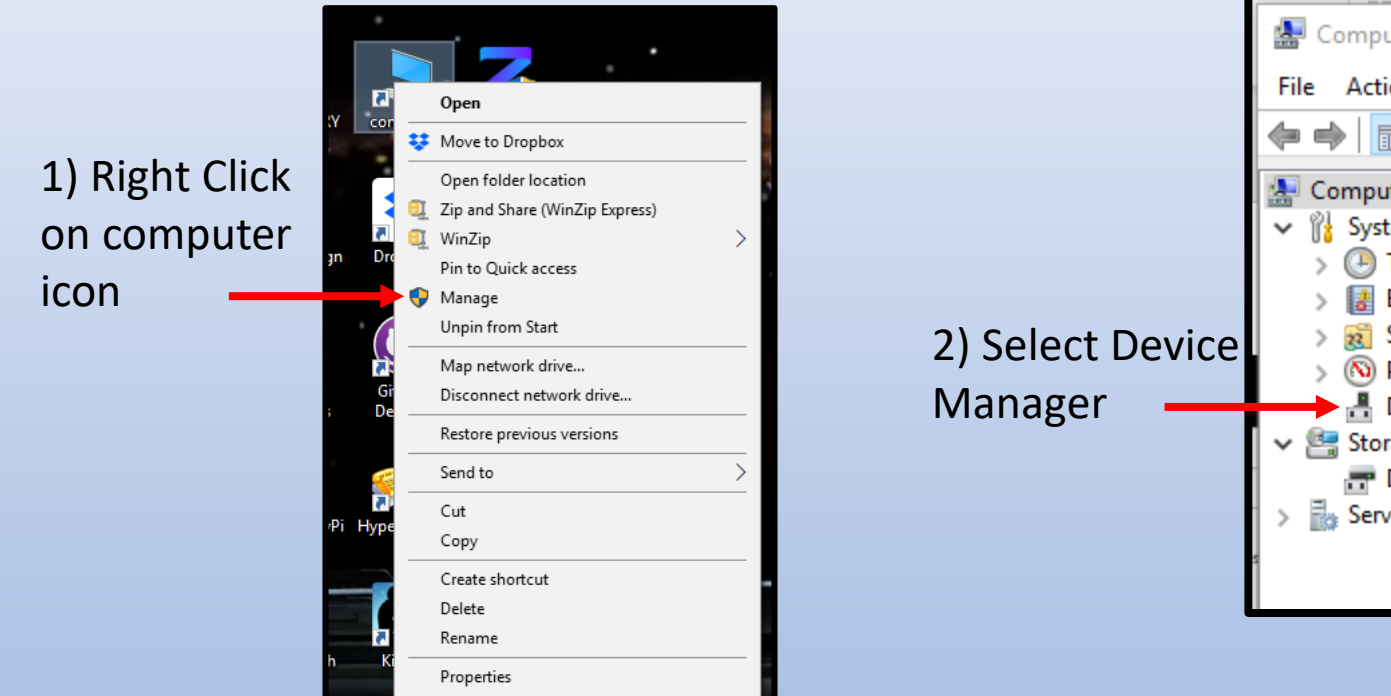

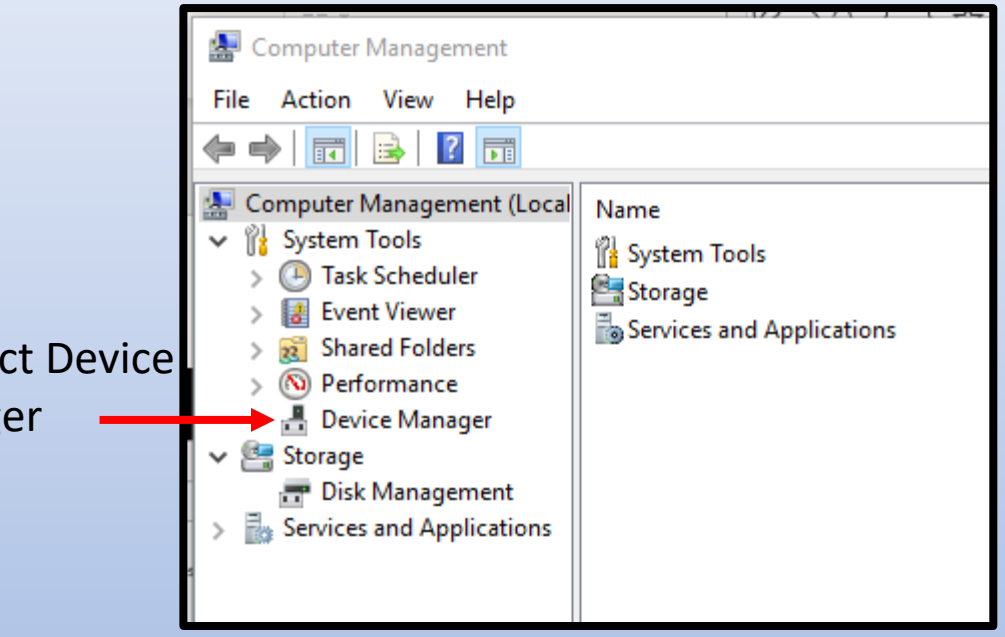

## Checking USB port

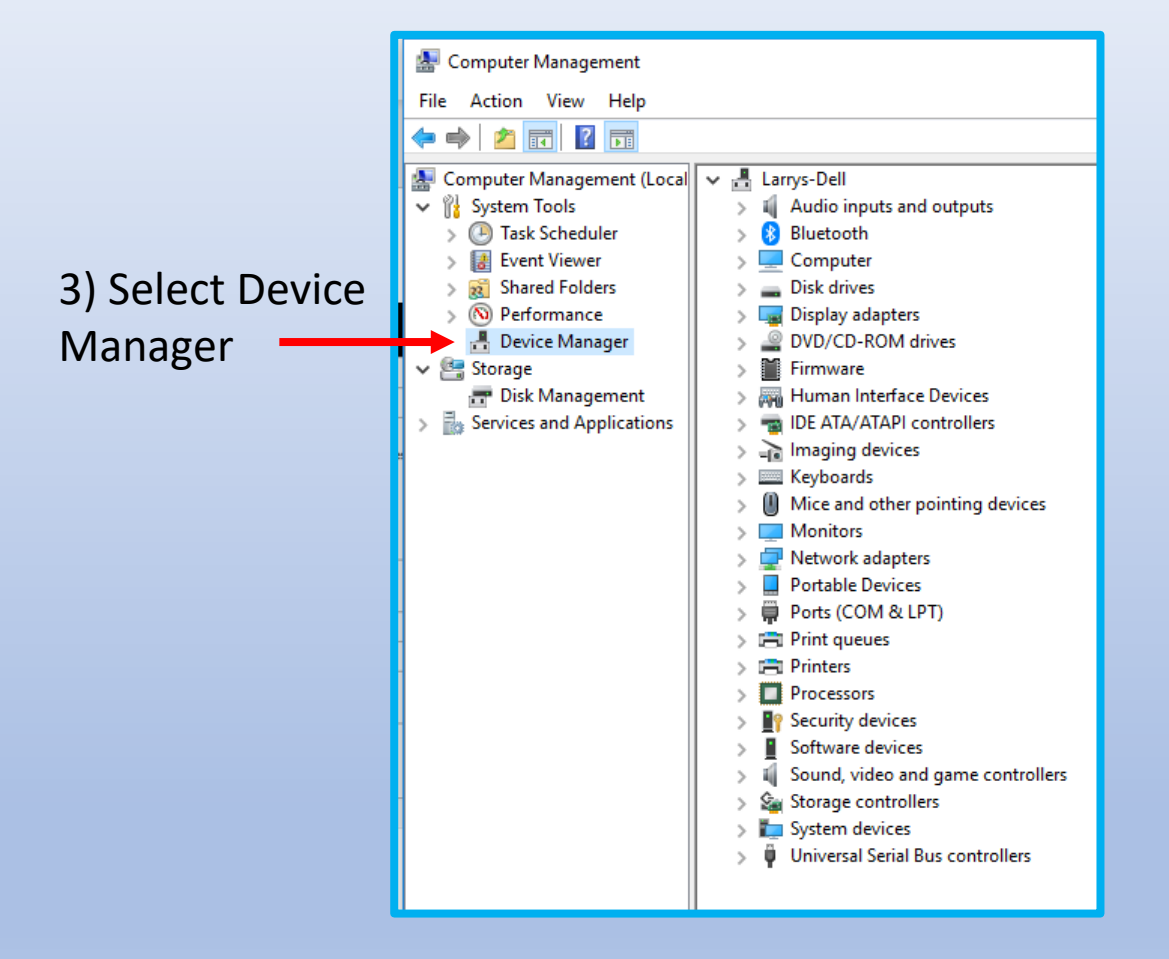

Network adapters Portable Devices 4) COM6 is Ports (COM & LPT) Communications Port (COM1) location of the Prolific USB-to-Serial Comm Port (COM6) 📇 Print queues **Prolific Cable** 📇 Printers This com port location will be needed for the software. This port as shown is **working** and the driver is installed properly. Portable Devices This port is Ports (COM & LPT)  $\sim$ Communications Port (COM1) not working R Prolific USB-to-Serial Comm Port (COM6) 📇 Print queues properly 膏 Printers

I have to plug in my USB cable and reboot my computer in order for the "Prolific" cable to work.

## Obtaining Proper Equipment

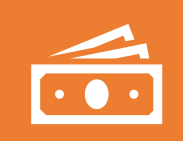

Most expensive, usually: Visit the radio manufacture for software and cable. (usually about \$50)

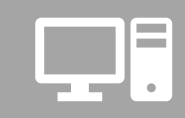

Search Internet for programming cable such as www.EBAY.com.

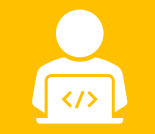

Search Internet for programming software.

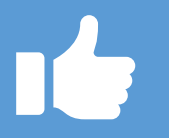

Lots of choices – We will use CHIRP

## Why Use Chirp Software?

- It is Free (You can make donations)
- Large number of Radios available
- Updated usually 2 to 3 times or more a month as needed
- <u>https://trac.chirp.danplanet.com/chirp\_daily/</u>

### Download Latest Software For Your Computer

| <                                                                                                    |        |                                                         |                                                                                                    |                                                                                                    |                                               |                                     |
|----------------------------------------------------------------------------------------------------|--------|---------------------------------------------------------|----------------------------------------------------------------------------------------------------|----------------------------------------------------------------------------------------------------|-----------------------------------------------|-------------------------------------|
| 2000-5X3<br>144/220/430 MHz Tribander<br>updated scanning • remote commands • synchronized display<br>CHIRP SUPPORTED < BTECH < UV-5X3<br>BaoFengTech supports the CHIRP project. If you are in the market for radios or<br>accessories, please consider giving them your business! | e<br>n | 144/<br>updated sc<br>CHIRP S<br>BaoFengT<br>accessorie | 220/430 MHz Triban<br>canning • remote commands • synchronize<br>CUPPORTED < BTECH < UV-52<br>Gech supports the CHIRP project. If you a<br>person project of the synchronized synchronized | 3<br>nder<br>ed display<br>x3                                                                                | C I                                           | ick for more<br>information         |
| Name Last modified Size Description                                                                                                    |        |                                                         | Name                                                                                                    | Last modified                                                                                                | Size                                          | <b>Description</b>                  |
| Parent Directory       -         LATEST/       22-Feb-2019 00:08         MacOS/       17-Feb-2012 14:07         daily-20170108/       08-Jan-2017 00:15         daily-20170111/       11-Jan-2017 00:15         daily-20170115/       15-Jan-2017 00:15                             |        | A ( ( ) ( ) ( ) ( ) ( ) ( ) ( ) ( ) ( )                 | Parent Directory<br>Model_Support.html<br>SHA1SUM<br>Test_Report.html<br>chirp-daily-20190222-installer.exe<br>chirp-daily-20190222-win32.zip                                                                                                    | 22-Feb-2019 00:08<br>22-Feb-2019 00:08<br>22-Feb-2019 00:08<br><b>22-Feb-2019 00:08</b><br>22-Feb-2019 00:08 | -<br>833K<br>411<br>154K<br><b>11M</b><br>14M | Windows Installer                   |
| Choose Operating System                                                                                                    | _      |                                                         | chirp-daily-20190222.app.zip<br>chirp-daily-20190222.tar.gz                                                                                                    | 22-Feb-2019 00:08<br>22-Feb-2019 00:08                                                                       | 1.0M<br>832K                                  | MacOS Application<br>Source Tarball |
| Confused about what to download?                                                                                                    |        |                                                         |                                                                                                    |                                                                                                    |                                               |                                     |
| For more information, see the <u>Dowmoad</u> page! Quick summary:                                                                                                    |        |                                                         |                                                                                                    |                                                                                                    |                                               |                                     |

- · Windows users will want the installer.exe file
- MacOS users will want the app.zip file (and also need the runtime)
- Linux users may want the tar.gz file (but Ubuntu users should use the PPA)

## Installing Chirp

### Downloads:

- 🕐 802.11ax\_For\_Dummies\_Aeronive\_Special
- 📸 chirp-daily-20190211-installer.exe
- 📸 chirp-daily-20190210-installer.exe
- 📸 chirp-daily-20190209-installer.exe

| 🔀 CHIRP Installer Setup: Installation Folder       | — |        | × |  |
|----------------------------------------------------|---|--------|---|--|
| This will install CHIRP vdaily-20190211            |   |        |   |  |
| Destination Folder                                 |   | Browse |   |  |
| Space required: 40.2MB<br>Space available: 215.5GB |   | Inst   |   |  |
|                                                    |   | 1130   |   |  |

Sometimes you might get an alert indicating a problem. Just continue to install. The software is safe.

| Windows protected your PC                                                                                                    |
|----------------------------------------------------------------------------------------------------|
| Windows Dete, SmartScreen prevented an unrecognized app from<br>starting. Running this op might put your PC at risk.<br><u>More info</u> |
|                                                                                                    |
|                                                                                                    |
| Don't run                                                                                                    |
| Windows protected your PC                                                                                                    |
| Windows Defender SmartScreen prevented an unrecognized app from<br>starting. Running this app might put your PC at risk.                 |
| App: chirp-daily-20190311-installer.exe<br>Publisher: Unknown publisher                                                                  |
|                                                                                                    |
|                                                                                                    |
|                                                                                                    |

## **Operation of CHIRP - OPEN**

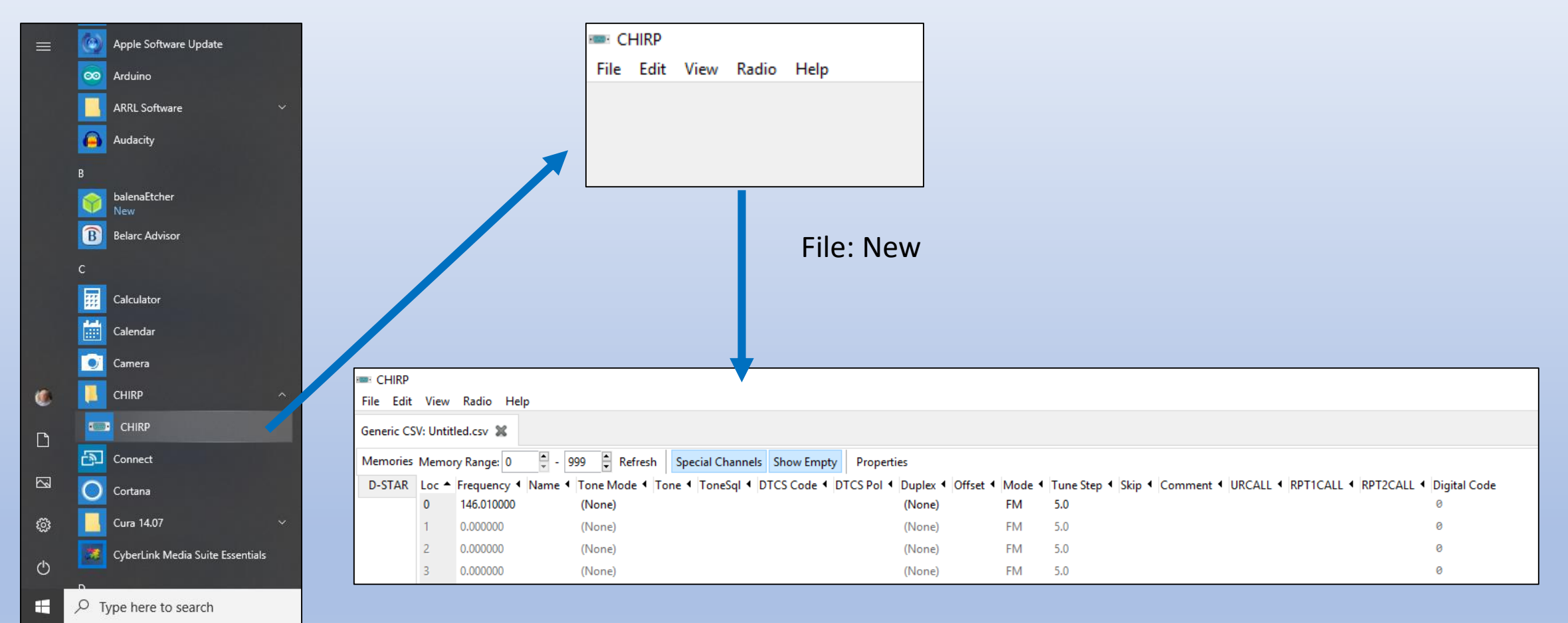

HOLD This till we get the Data

### Uploading Data from ERC Website

### Emergency Response Communications (ERC)

### Home > Resources

#### Resources

There is a lot of information in this section of the website. Spend some time following the links and you will find many resources to help you magnify your calling.

### **Digital Modes**

2M Simplex Frequencies

Technical Resources

Personal Preparedness

Emergency Preparedness

Disaster Resources

Formal Message Traffic

**ERC Newsletters** 

Files

Frequency Database

Outside Information Links

Equipment Listings

### Select Groups You Want

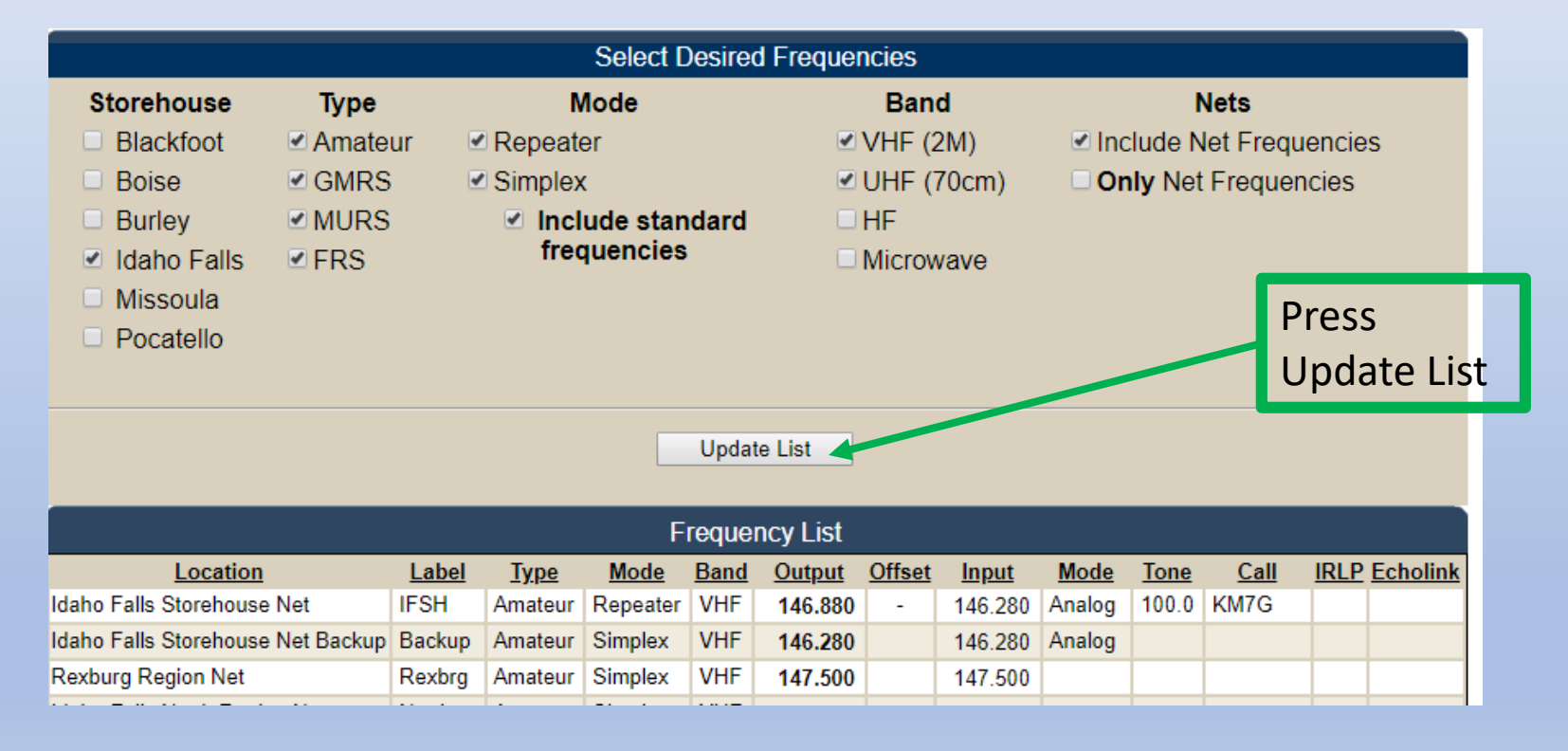

### Go To The Bottom Of The Page

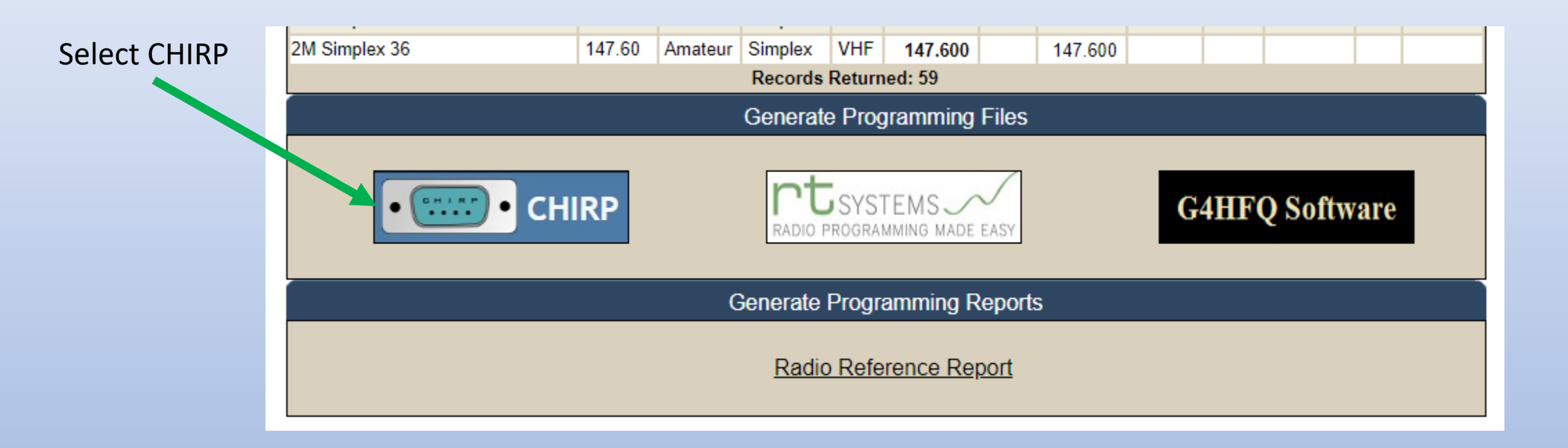

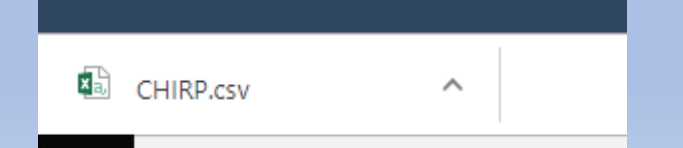

Download location on your computer

## Open .csv File

| 4  | AutoSave Off 🗄 🏷 🖓 🗧 CHIRP.csv - Excel                                                                                                    |                      |              |             |          |          |           |              |            |                |                 |                      |                           |          |          |                   |        |  |
|----|----------------------------------------------------------------------------------------------------|----------------------|--------------|-------------|----------|----------|-----------|--------------|------------|----------------|-----------------|----------------------|---------------------------|----------|----------|-------------------|--------|--|
| F  | ile Ho                                                                                                    | ome Ins              | sert Page I  | Layout      | Formulas | Data     | Review    | View He      | elp ,Q     | Tell me what y | you want to     | do                   |                           |          |          |                   |        |  |
| Ĺ  |                                                                                                    | t                    | Calibri      | <b>-</b> 11 | - A^ A   | •   = =  | ≡ ≫       | eb Wrap Te   | ext        | General        | -               |                      |                           | Norm     | al       | Bad               | Good   |  |
| Pa | iste<br>∗ ≪ Foi                                                                                                    | py *<br>rmat Painter | в I <u>U</u> | •           | 🖉 - A    | -   = =  | ≣∣≣∍≣     | 🔛 Merge 8    | & Center 🔹 | \$ - % \$      | 00.00<br>.00 →0 | Conditie<br>Formatti | onal Format<br>ng • Table | as Check | Cell     | Explanatory Input |        |  |
|    | Clipboa                                                                                                    | ırd                  | Es l         | Font        |          | ra l     | Align     | iment        | 13         | Numb           | er 🕞            |                      | 2                         |          |          |                   | Styles |  |
| í  | i POSSIBLE DATA LOSS Some features might be lost if you save this workbook in the comma-delimited (.csv) format. To preserve these features, save it in an Excel file format. Don't show again Save As |                      |              |             |          |          |           |              |            |                |                 |                      |                           |          |          |                   |        |  |
| A1 |                                                                                                    |                      |              |             |          |          |           |              |            |                |                 |                      |                           |          |          |                   |        |  |
|    |                                                                                                    |                      | ∧ ∨ Jx       | Locati      | ion      |          |           |              |            |                |                 |                      |                           |          |          |                   |        |  |
|    | А                                                                                                    | В                    | С            | D           | E        | F        | G         | Н            | I          | J              | K               | L                    | M                         | N        | 0        | P                 | Q      |  |
| 1  | Location                                                                                                    | Name                 | Frequency    | Duplex      | Offset   | Tone     | rToneFreq | cToneFreq    | DtcsCode   | DtcsPolarity   | Mode            | TStep                | Skip                      | URCALL   | RPT1CALL | . RPT2CALL        |        |  |
| 2  | 1                                                                                                    | IFSH                 | 146.88       | -           | 0.6      | Tone     | 100       | 88.5         | 23         | NN             | FM              |                      | 5                         |          |          |                   |        |  |
| 3  | 2                                                                                                    | Backup               | 146.28       |             |          |          | 88.5      | 88.5         | 23         | NN             | FM              |                      | 5                         |          |          |                   |        |  |
| 4  | 3                                                                                                    | Rexbrg               | 147.5        |             |          |          | 88.5      | 88.5         | 23         | NN             | FM              |                      | -                         |          |          |                   |        |  |
| 5  | 4                                                                                                    | North                | 147.52       |             |          |          | 88.5      | 88.5         | 23         | NN             | FIM             |                      | -                         |          |          |                   |        |  |
| 6  | 5                                                                                                    | South                | 147.54       |             |          |          | 88.5      | 88.5         | 23         | NN             | FIVI            |                      | -                         |          |          |                   |        |  |
| -  | 0                                                                                                    | Rigby                | 147.50       |             |          | <b>.</b> | 88.5      | 88.5         | 23         | NN             | FIVI            |                      | -                         |          |          |                   |        |  |
| 8  | /                                                                                                    | Sawter               | 145.23       | -           | 0.0      | Tone     | 100       | 88.3         | 23         | NN             | FIVI            |                      | -                         |          |          |                   |        |  |
| 9  | 8                                                                                                    | Harson               | 145.33       | -           | 0.6      | Tone     | 123       | 88.5         | 23         | NN             | FIVI            |                      | -                         |          |          |                   |        |  |
| 10 | 9                                                                                                    | BYUII                | 145.41       | -           | 0.0      | Tone     | 100       | 88.3         | 23         | NIN            | FIVI            |                      | -                         |          |          |                   |        |  |
| 12 | 10                                                                                                    | Iona<br>Boyliil      | 140.04       | -           | 0.0      | Tono     | 88.3      | 88.3         | 23         | NIN            |                 |                      | 2                         |          |          |                   |        |  |
| 12 | 11                                                                                                    | Dtream               | 140.7        | -           | 0.0      | Tone     | 00 5      | 00.5         | 23         | NN             |                 |                      | 5                         |          |          |                   |        |  |
| 14 | 12                                                                                                    | Sodawk               | 140.74       | -           | 0.0      | Tono     | 00.5      | 00.5         | 20         | NN             |                 |                      | 5                         |          |          |                   |        |  |
| 14 | 13                                                                                                    | Pocky                | 1/6 92       | -           | 0.0      | Tone     | 100       | 00.J<br>20 5 | 20         | NN             | EM              |                      | 5                         |          |          |                   |        |  |
| 16 | 14                                                                                                    | lumn                 | 140.02       | -           | 0.0      | Tone     | 100       | 00.J<br>82 5 | 23         | NN             | FM              | - ·                  | 5                         |          |          |                   |        |  |
| 17 | 15                                                                                                    | Menan                | 146.89       | _           | 0.0      | Tone     | 100       | 88.5         | 23         | NN             | FM              | · ·                  | 5                         |          |          |                   |        |  |
| 18 | 10                                                                                                    | Garns                | 146.94       | -           | 0.0      | Tone     | 100       | 82 5         | 23         | NN             | FM              | · ·                  | 5                         |          |          |                   |        |  |
| 19 | 18                                                                                                    | Salmon               | 146.98       | -           | 0.6      | Tone     | 100       | 88.5         | 23         | NN             | FM              |                      | 5                         |          |          |                   |        |  |

### Getting Data From Radio – Matches Radio to Chirp

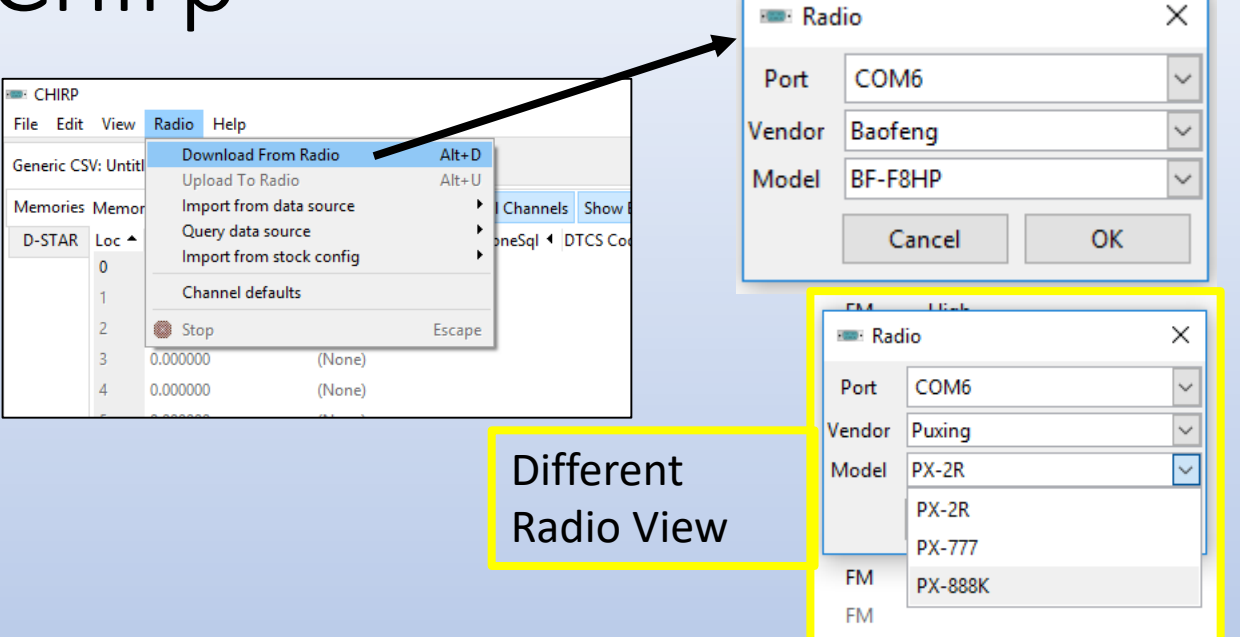

- 1) Connect radio to cable
- 2) Select Radio Set-up
  - 1) Select Com Port
  - 2) Select Brand (Vendor)
  - 3) Select Model
- First Download: read from the radio to understand what it needs (even if radio is unprogrammed)
- 4) Add information needed

| File Edit<br>Generic C | View<br>SV: Untit<br>Memo | Radio He<br>Ied.csv 💥<br>ry Range: 0 | lp<br>Baofeng BF | -F8HP: (Untitled | )* 🗙<br>Special Channels | Show Empty  | Properties   |             |              |          |             |          |            | NEW<br>have s<br>defau | Radio<br>some<br>It data | will |  |
|------------------------|---------------------------|--------------------------------------|------------------|------------------|--------------------------|-------------|--------------|-------------|--------------|----------|-------------|----------|------------|------------------------|--------------------------|------|--|
| Settings               | Loc 🔺                     | Frequency •                          | Name 4           | Tone Mode 4      | Tone 4 ToneSql 4         | DTCS Code 4 | DTCS Rx Code | Interpret ■ | Cross Mode 4 | Duplex 4 | Offset 4 Mo | de 🖣 Pov | ver 🖣 Skip |                        |                          |      |  |
|                        | 0                         | 0.000000                             |                  | (None)           |                          |             |              |             |              | (None)   | FN          | 1        |            |                        |                          |      |  |
|                        | 1                         | 145.230000                           | SAWTEL           | Tone             | 100.0                    |             |              |             |              | -        | 0.600000 FN | 1 Hig    | jh         |                        |                          |      |  |
|                        | 2                         | 145.230000                           |                  | Tone             | 123.0                    |             |              |             |              | -        | 0.600000 FN | 1 Hig    | jh         |                        |                          |      |  |
|                        | 3                         | 145.410000                           | BYUI             | Tone             | 100.0                    |             |              |             |              | -        | 0.600000 FN | 1 Hig    | jh         |                        |                          |      |  |
|                        | 4                         | 146.640000                           | ERARC            | (None)           |                          |             |              |             |              | -        | 0.600000 FN | 1 Hig    | jh         |                        |                          |      |  |
|                        | 5                         | 146.700000                           | REX              | Tone             | 100.0                    |             |              |             |              | -        | 0.600000 FN | 1 Hig    | jh         |                        |                          |      |  |
|                        | 6                         | 146.740000                           | IF               | (None)           |                          |             |              |             |              | -        | 0.600000 FN | 1 Hig    | jh         |                        | 15                       |      |  |

## Import File (.csv)

### AutoSave 💽 🗄 り・ひ 早 🗧

| File      | 2           | Home Insert    | Design   | Transi | itions Anin  | nations | Slida     | Chow      | Poviow      |         |              |        |                |            |           |          |          |        |                  |         |             |                  |          |          |     |
|-----------|-------------|----------------|----------|--------|--------------|---------|-----------|-----------|-------------|---------|--------------|--------|----------------|------------|-----------|----------|----------|--------|------------------|---------|-------------|------------------|----------|----------|-----|
| <u>~</u>  | x           | CHIRP          |          |        |              |         | CHIRF     | )         |             |         |              |        |                |            |           |          |          |        |                  |         |             |                  | -        |          | ×   |
|           |             | File Edit View | Radio He | lp     |              |         | File Edit | View      | Radio He    | lp      |              |        |                |            |           |          |          |        |                  |         |             |                  |          |          |     |
| Past<br>• | e 🏼         | 🗋 New          |          | Ctrl+N |              |         | Generic C | SV: Untit | tled.csv* 🕱 |         |              |        |                |            |           |          |          |        |                  |         |             |                  |          |          |     |
|           | Clink       | 🗎 Open         |          | Ctrl+0 |              | _       |           |           |             |         |              |        |                |            | 1         |          |          |        |                  |         |             |                  |          |          |     |
| •         | Opera       | Open stock o   | onfig    | •      | 99 📮 Refresh | n Spe   | Memories  | Memo      | ry Range: 0 | -<br>-  | 999 📮 Refres | n Spe  | ecial Channels | Show Empty | Propert   | ies      |          |        |                  |         |             |                  |          |          |     |
|           |             | Recent         |          | •      | Tone Mode 4  | Tone 4  | D-STAR    | Loc 🔺     | Frequency < | Name 4  | Tone Mode 4  | Tone 4 | ToneSql 4 D    | TCS Code 4 | TCS Pol 4 | Duplex 4 | Offset 4 | Mode 4 | Tune Step 🔹 Skip | Comment | URCALL 4 RP | T1CALL   RPT2CAL | L 🖣 Digi | tal Code | • ^ |
|           |             | Save           |          | Ctrl+S | (None)       |         |           | 0         | 146.010000  |         | (None)       |        |                |            |           | (None)   |          | FM     | 5.0              |         |             |                  | 0        |          |     |
|           |             | Save As        |          |        | (None)       |         |           | 1         | 146.880000  | IFSH    | Tone         | 100.0  |                |            |           | -        | 0.600000 | FM     | 5.0              |         |             |                  | 0        |          |     |
|           |             | Import         |          | Alt+I  | (None)       |         |           | 2         | 146.280000  | Backup  | (None)       |        |                |            |           | (None)   |          | FM     | 5.0              |         |             |                  | 0        |          |     |
| 8         | Gettio      | Export         |          | Alt+E  | (None)       |         |           | 3         | 147.500000  | Rexbrg  | (None)       |        |                |            |           | (None)   |          | FM     | 5.0              |         |             |                  | 0        |          |     |
|           | Children of | X Close        |          | Ctrl+W | (None)       |         |           | 4         | 147.520000  | North   | (None)       |        |                |            |           | (None)   |          | FM     | 5.0              |         |             |                  | 0        |          |     |
|           | 11          | 🐔 Quit         |          | Ctrl+Q | (None)       |         |           | 5         | 147.540000  | South   | (None)       |        |                |            |           | (None)   |          | FM     | 5.0              |         |             |                  | 0        |          |     |
|           | E           | 6              | 0.000000 |        | (None)       |         |           | 6         | 147.560000  | Rigby   | (None)       |        |                |            |           | (None)   |          | FM     | 5.0              |         |             |                  | 0        |          |     |
|           |             | 7              | 0.000000 |        | (None)       | - 1     |           | 7         | 145.230000  | Sawtel  | Tone         | 100.0  |                |            |           | -        | 0.600000 | FM     | 5.0              |         |             |                  | 0        |          |     |
|           |             | 8              | 0.000000 |        | (None)       |         |           | 8         | 145 330000  | Harson  | Tone         | 123.0  |                |            |           |          | 0.600000 | FM     | 5.0              |         |             |                  | 0        |          |     |
|           |             |                |          |        |              |         |           | 0         | 145.410000  | RVI II1 | Tone         | 100.0  |                |            |           | _        | 0.600000 | EM     | 5.0              |         |             |                  | a        |          |     |
|           |             |                |          |        |              |         |           | 10        | 145 640000  | bron    | (News)       | 100.0  |                |            |           | -        | 0.000000 | EN4    | 5.0              |         |             |                  |          |          |     |
|           |             |                |          |        |              |         |           | 10        | 140.040000  | iona    | (INONE)      | 100.0  |                |            |           | -        | 0.000000 | FIVI   | 5.0              |         |             |                  | 0        |          |     |
|           |             |                |          |        |              |         |           | 11        | 146./00000  | RexHil  | lone         | 100.0  |                |            |           | -        | 0.600000 | FM     | 5.0              |         |             |                  | 0        |          |     |
|           |             |                |          |        |              |         |           | 12        | 146.740000  | Ptrson  | (None)       |        |                |            |           | -        | 0.600000 | FM     | 5.0              |         |             |                  | 0        |          |     |
|           |             |                |          |        |              |         |           | 13        | 146.800000  | Sedgwl  | k Tone       | 88.5   |                |            |           | -        | 0.600000 | FM     | 5.0              |         |             |                  | 0        |          |     |
|           |             |                |          |        |              | 1       |           | 14        | 146.820000  | Pocky   | Tone         | 100.0  |                |            |           | -        | 0.600000 | FM     | 5.0              |         |             |                  | 0        |          |     |
|           |             |                |          |        |              |         |           | 15        | 146.850000  | Jump    | Tone         | 100.0  |                |            |           | -        | 0.600000 | FM     | 5.0              |         |             |                  | 0        |          |     |
|           |             |                |          |        |              |         |           | 16        | 146.880000  | Menan   | Tone         | 100.0  |                |            |           | -        | 0.600000 | FM     | 5.0              |         |             |                  | 0        |          |     |

### Program Radio (Upload to Radio)

|           |                          |                                                                                                    |                                                                      |        | L L avla |            |                |           | X                                                                                                    |
|-----------|--------------------------|----------------------------------------------------------------------------------------------------|----------------------------------------------------------------------|--------|----------|------------|----------------|-----------|----------------------------------------------------------------------------------------------------|
| CHIRP     |                          |                                                                                                    |                                                                      | 📟 Rad  | lio      | ×          |                |           |                                                                                                    |
| File Edit | View                     | Radio Help<br>Download From Radio                                                                                            | Δl+. P                                                               | Port   | COM6     | ~          |                | Ţ         | Baofeng BF-F8HP Instructions 1. Turn radio off. 2. Connect cable to mic/spkr connector. 3. Make sure connector is firmly connected. |
|           |                          | Upload To Radio                                                                                                    | Alt+U                                                                | Vendor | Baofeng  | ~          |                | r         | 4. Turn radio on (volume may need to be set at 100%).                                                                               |
| Memories  | Memor                    | Import from data source                                                                                                    | •                                                                    | Model  | BF-F8HP  | $\sim$     |                | r i       | <ol> <li>6. Click OK to upload image to device.</li> </ol>                                                                          |
| Settings  | Loc ▲                    | Query data source<br>Import from stock config                                                                                |                                                                      |        | Cancel   | ОК         |                | 🗌 Don't s | how instructions for any radio again                                                                                                |
|           | 1                        | Channel defaults                                                                                                    |                                                                      |        |          |            | _              |           | ОК                                                                                                    |
|           | 2                        | Stop                                                                                                    | Escape                                                               |        |          |            |                |           |                                                                                                    |
|           | 2                        | 1 45 410000 DVIII T                                                                                                    | 100.0                                                                |        |          |            |                |           |                                                                                                    |
|           |                          |                                                                                                    |                                                                      |        |          |            |                |           |                                                                                                    |
|           | Deserve                  |                                                                                                    |                                                                      |        |          |            |                |           |                                                                                                    |
|           | HIMP PROCEE              |                                                                                                    |                                                                      |        |          |            |                |           |                                                                                                    |
|           |                          | This radio's driver is experimental. Do you want to proceed                                                                  | ?                                                                    |        |          |            | High           |           |                                                                                                    |
|           | _                        |                                                                                                    |                                                                      |        |          |            | - CL D         |           |                                                                                                    |
|           |                          | Details:                                                                                                    |                                                                      |        |          |            | Cione Progress | X         | •                                                                                                    |
|           | Due to the<br>hard-to-tr | fact that the manufacturer continues to release new version:<br>ack changes, this driver may not work with your device. Thus | s of the firmware with obscure an<br>far and to the best knowledge o | d ^    |          |            | Classing       |           |                                                                                                    |
|           | the author               | ; no UV-5R radios have been harmed by using CHIRP. Howev                                                                     | er, proceed at your own risk!                                        |        |          | 4          | Cioning        |           |                                                                                                    |
|           |                          |                                                                                                    |                                                                      |        |          |            |                |           |                                                                                                    |
|           |                          |                                                                                                    |                                                                      |        |          | ۲          | Cancel         |           |                                                                                                    |
|           | <                        |                                                                                                    |                                                                      | >      |          | , <u>L</u> |                |           |                                                                                                    |
|           |                          | t show this next time                                                                                                    |                                                                      |        |          |            |                |           |                                                                                                    |
|           | 0.00110                  |                                                                                                    |                                                                      |        |          |            |                |           |                                                                                                    |
|           |                          | Proceed                                                                                                    | l? Yes No                                                            |        |          |            |                |           |                                                                                                    |

## Export to a .csv file

### CHIRP

| File | Edit    | View | Radio  | Help   |
|------|---------|------|--------|--------|
|      | New     |      |        | Ctrl+N |
|      | Open    |      | Ctrl+O |        |
|      | Open st | •    |        |        |
|      | Recent  |      | •      |        |
|      | Save    |      | Ctrl+S |        |
| 3    | Save As | ;    |        |        |
|      | Import  |      |        | Alt+I  |
|      | Export  |      |        | Alt+E  |
| *    | Close   |      |        | Ctrl+W |
| ۰ 💽  | Quit    |      |        | Ctrl+Q |
|      |         |      |        |        |

| ,                                       | AutoSave 🤇                                                                                                    |                           | 9• C-            |          |          |          |                                            |                                            |          |                            |                        |               | Puxing                   | _PX-888K_201 | 90206.csv ·    | - Excel       |          |               |   |
|-----------------------------------------|----------------------------------------------------------------------------------------------------|---------------------------|------------------|----------|----------|----------|--------------------------------------------|--------------------------------------------|----------|----------------------------|------------------------|---------------|--------------------------|--------------|----------------|---------------|----------|---------------|---|
| F                                       | ile Ho                                                                                                    | ome In:                   | sert Page        | e Layout | Formulas | 5 Data   | Review                                     | View Help                                  | р те     | ell me what yo             | u want to              | do            |                          |              |                |               |          |               |   |
| Pa                                      | □ X Cu<br>□ I Co<br>aste I Co<br>▼ I I For                                                                                                    | t<br>py 🍷<br>rmat Painter | Calibri<br>B I L | -<br>    | I1 → A^  | ▲*   Ξ Ξ | ≡ <b>=</b> ≫~<br>≡ ≡ <b>•</b> ≡ <b>•</b> ≡ | ዸ <mark>፟</mark> ₽₩rap Text<br>臣 Merge & 0 | Center 👻 | General<br>\$ → % <b>9</b> | ▼<br>00. 0:→<br>0. 00. | Cond<br>Forma | tional For<br>tting + Ta | mat as Che   | mal<br>ck Cell | Bad<br>Explan | atory    | Good<br>Input |   |
| Clipboard 🗔 Font 🗔 Alignment 🗔 Number 🗔 |                                                                                                    |                           |                  |          |          |          |                                            |                                            |          |                            |                        | Styles        |                          |              |                |               |          |               |   |
| í                                       | i POSSIBLE DATA LOSS Some features might be lost if you save this workbook in the comma-delimited (.csv) format. To preserve these features, save it in an Excel file format. Don't show again Save As |                           |                  |          |          |          |                                            |                                            |          |                            |                        |               |                          |              |                |               |          |               |   |
| P1                                      | .4                                                                                                    | • :                       | × 🗸 j            | 6e       |          |          |                                            |                                            |          |                            |                        |               |                          |              |                |               |          |               |   |
|                                         | А                                                                                                    | В                         | с                | D        | E        | F        | G                                          | Н                                          | I.       | J                          | К                      | L             | м                        | Ν            | 0              | Р             | Q        | R             | 5 |
| 1                                       | Location                                                                                                    | Name                      | Frequency        | Duplex   | Offset   | Tone     | rToneFreq                                  | cToneFreq                                  | DtcsCode | DtcsPolarity               | Mode                   | TStep         | Skip                     | Comment      | URCALL         | RPT1CALL      | RPT2CALL | DVCODE        |   |
| 2                                       | 1                                                                                                    | SAWTEL                    | 145.23           | -        | 0.6      | Cross    | 88.5                                       | 100                                        | 23       | NN                         | FM                     | 5             |                          |              |                |               |          |               |   |
| 3                                       | 2                                                                                                    | SAWLOC                    | 145.23           | -        | 0.6      | Cross    | 88.5                                       | 123                                        | 23       | NN                         | FM                     | 5             |                          |              |                |               |          |               |   |
| 4                                       | 3                                                                                                    | BYUI                      | 145.41           | -        | 0.6      | TSQL     | 88.5                                       | 100                                        | 23       | NN                         | FM                     | 5             |                          |              |                |               |          |               |   |
| 5                                       | 4                                                                                                    | ERARC                     | 146.64           | -        | 0.6      |          | 88.5                                       | 88.5                                       | 23       | NN                         | FM                     | 5             |                          |              |                |               |          |               |   |
| 6                                       | 5                                                                                                    | N7UNY                     | 146.7            | -        | 0.6      | Cross    | 88.5                                       | 100                                        | 23       | NN                         | FM                     | 5             |                          |              |                |               |          |               |   |
| 7                                       | 6                                                                                                    | K7EFZ                     | 146.74           | -        | 0.6      |          | 88.5                                       | 88.5                                       | 23       | NN                         | FM                     | 5             |                          |              |                |               |          |               |   |
| 8                                       | 7                                                                                                    | DILMT                     | 146.76           | -        | 0.6      | Cross    | 88.5                                       | 107.2                                      | 23       | NN                         | FM                     | 5             |                          |              |                |               |          |               |   |
| 9                                       | 8                                                                                                    | BANCR                     | 146.8            | -        | 0.6      | Cross    | 88.5                                       | 88.5                                       | 23       | NN                         | FM                     | 5             |                          |              |                |               |          |               |   |
| 10                                      | 9                                                                                                    | ERCPO                     | 146.82           | -        | 0.6      | Cross    | 88.5                                       | 100                                        | 23       | NN                         | FM                     | 5             |                          |              |                |               |          |               |   |
| 11                                      | 10                                                                                                    | JUMP                      | 146.85           | -        | 0.6      | Cross    | 88.5                                       | 100                                        | 23       | NN                         | FM                     | 5             |                          |              |                |               |          |               |   |
| 12                                      | 11                                                                                                    | MENAN                     | 146.88           | -        | 0.6      | Cross    | 88.5                                       | 100                                        | 23       | NN                         | FM                     | 5             |                          |              |                |               |          |               |   |

### Manual and other Information

- <a href="https://chirp.danplanet.com/projects/chirp/wiki/Beginners\_Guide">https://chirp.danplanet.com/projects/chirp/wiki/Beginners\_Guide</a>
- List of supported Models: <u>https://chirp.danplanet.com/projects/chirp/wiki/Home</u>

### New Cable Just Found on EBAY

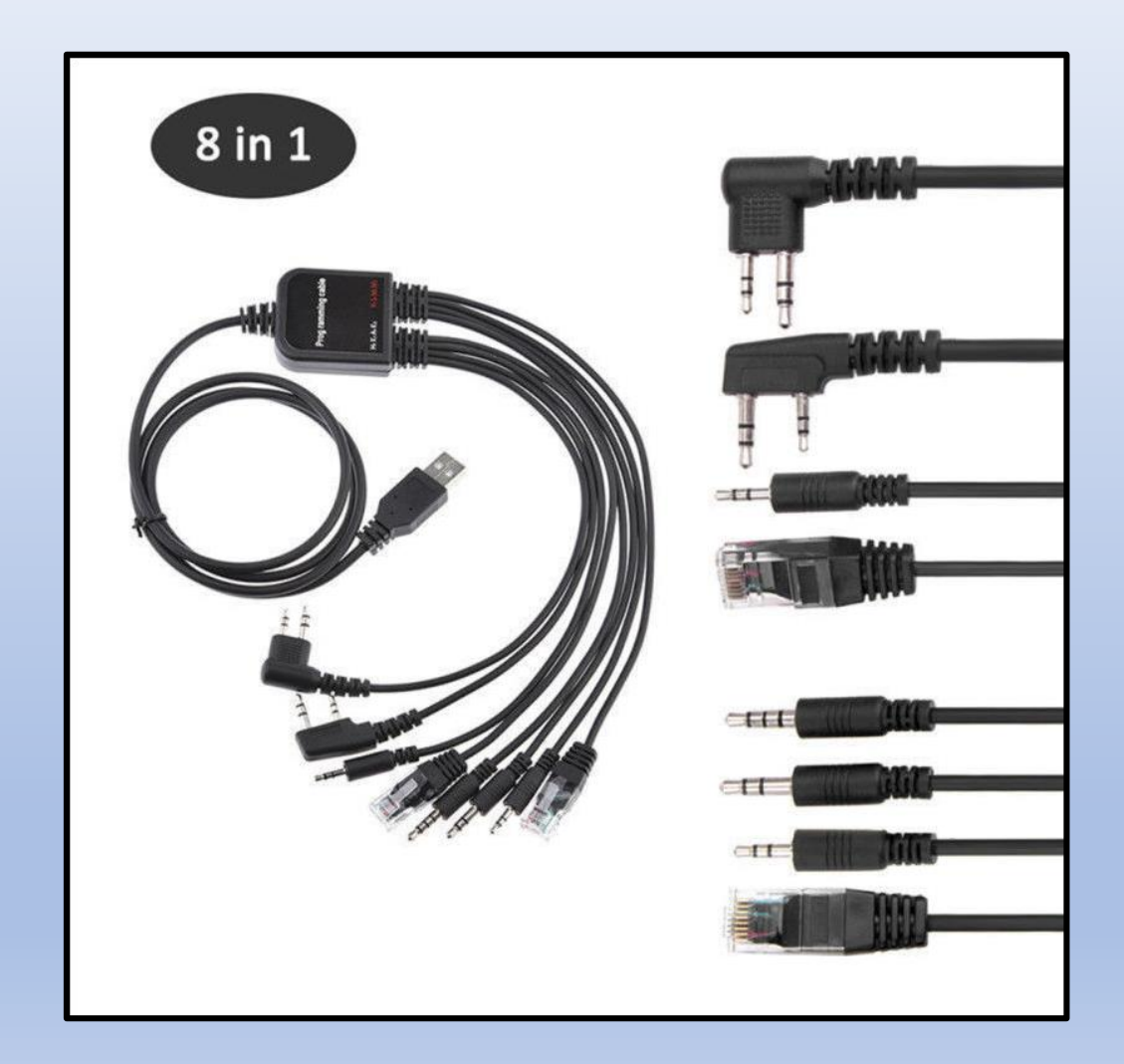

### Cable located at EBAY for \$9.32

### Fitment:

for MOTOROLA AXU4100, AXV5100,for Commander 245, CP040, CP125, CP140, CP150, CP160, CP180, CP185, CP200, CP340, CP360, CP380, CT150, CT250, CT450, CT450-LS, EP450, GP2000, GP2000s, GP2003, GP2100, GP308, GP3188, GP3688, GP3689, GP88s, P020, P030, P040, P080, Pacer Plus, PR400, PRO2150, PRO3150, SKS 245, SP66, and VL130 etc.

for KENWOOD TH-F6, TH-F7, TH-G71, TH-K2, TH-K4, TK-2100, TK-2101, TK-2102, TK-2107, TK-2118, TK-2160, TK-2201, TK-2202, TK-2206, TK-2207, TK-240, TK-249, TK-250, TK-253, TK-255, TK-260, TK-260G, TK-270, TK-270G, TK-272, TK-272G, TK-273, TK-278, TK-278G, TK-3100, TK-3101, TK-3102, TK-3107, TK-3118, TK-3160, TK-3201, TK-3202, TK-3206, TK-3207, TK-3301, TK-340, TK-349, TK-350, TK-353, TK-355, TK-360, TK-360G, TK-370, TK-370G, TK-372, TK-373, TK-373G, TK-378G, TK-378G, TK-430, TK-431.

for HYT: TC-268, TC-268S, TC-270, TC-270S, TC-368, TC-368S, TC-370, TC-370S.

Relm: RPU416A, RPU499A Plus, RPV516A, RPV599A Plus and some types for TYT, for QUANSHENG, for PUXING, for LINTON, for WOUXUN and for BAOFENG, And most Chinese Brand Radios: for KST Radios: V6, UV-F89, UV501, K568, K8900, K6900, N8, N6 .etc

for Linton handheld Radio: LT-2288, LT-3288, LT-6288, LT-5288, LT-3188, LT-2188, LT-3260, LT-2268, LT-3268/6188.

for PUXING: PX-777, PX-666, PX-328, PX-888, PX-888K, PX-333, PX-325, PX-358, PX-359, PX-728, PX-555, PX-628

for WEIERWEI: VEV-3288S, VEV-3288D, VEV-V1000, VEV-V16, VEV-3188

for WOUXUN/SURECOM Handheld Radio: KG-669, KG-669 PLUS, KG-UVD1P

for QUANSHENG: TG-UV2

for BAOFENG: UV-5R Series, BF-666S, BF-777S, BF-888S

for TYT: TH-UVF1, TH-F5, TH-F8

## Questions?